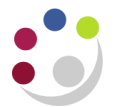

## Entering a Stock Issue/Return to a departmental account

Responsibility:CAPSA XX: INV Stores Supervisor ResponsibilityNavigate:Transactions -> Stock issues/returns

1. The miscellaneous Transaction screen will display, regardless of whether you wish to do an issue or return.

| 🗢 Miscel | laneous Transa                  | ction (KAA)                |                          |       |
|----------|---------------------------------|----------------------------|--------------------------|-------|
|          | <ul> <li>Transaction</li> </ul> |                            |                          |       |
|          | Date                            | 09-DEC-2013 14:17          | 34                       |       |
|          | Туре                            |                            |                          |       |
|          | Source                          |                            |                          |       |
|          | Account                         |                            |                          |       |
|          |                                 | □ <u>S</u> erial-Triggered | □ L <u>P</u> N-Triggered |       |
|          |                                 |                            | T <u>r</u> ansaction Lir | nes 📄 |

- 2. Leave the **Date** field with the default details.
- 3. Click into the **Type** field and click on the **List of Values**; choose either **Departmental Issue** or **Departmental Return**.
- 4. Click OK.
- 5. Click the **Transaction Lines** button.